# **OPhtonMAX** 使用方法(FrameTransfer モード)

#### 1. 立ち上げ手順

- 1) PhotonMAX,分光器の電源を ON にする
- 2) WinSpec を立ち上げる

#### 2. WnX32 ソフトウェアの操作

2-1. CCD 冷却温度の設定

メインメニューの Setup→Detector Temperature または、 III を開き、Target Temperature に –70℃と入力し Set Temp ボタンを押す。(ProEM1024 は-55C)

| Detector Temperature       |            |
|----------------------------|------------|
| Target Temperature: 70 .   | Set Temp.  |
| Current Temperature: -67.5 | Read Temp. |
| OK Cancel                  | Help       |

到達した際は Temperature locked と表示される。その後 OK ボタンを押してダイアログボックスを閉じる。

### 2-2. 分光器の設定を行う。(Winspec のみ)

- 1) Spectrograph→Define の Gratings でターレットを選択し、可視用 Grating を選択する
- 2) Spectrograph→Move または、 № のダイアログボックスを開く。

3)Grating を選択し、Move to でスペクトルの中心波長を選択する。 Mirror のタブは Front です

| N | love Spectrograp | h          |          |        | × |
|---|------------------|------------|----------|--------|---|
|   | Gratings Slits   |            |          |        |   |
|   | A                | cton InSpe | ctrum on | USB    |   |
|   | Grating :        | 1200 BL    | Z= 500 n | m 💌    |   |
|   | Move to :        | 435        |          | 🕂 nm   |   |
|   | Speed :          |            | 100      | nm/min |   |
|   |                  |            |          |        |   |
|   |                  |            |          |        |   |
|   | OK               | <u></u> +7 | ンセル      |        |   |

2-4 データ取得(Acquisition→Experiment Set Up)項目の説明 1)Main

| Experiment Setup                                                           |               |
|----------------------------------------------------------------------------|---------------|
| ADC Timing Processes Save/Load<br>Main Data File ROISetup Data Corrections |               |
| Exposure Time<br>50 msec ▼                                                 |               |
| Number of Images 1 取得Frame 数の設                                             | 定<br>定        |
| CCD Readout<br>CUse Full Chip CUse Region Of Interest                      |               |
| Readout Dimensions: X: 512 Y: 512 Chip<br>Accumulations Image              | べてを使って<br>を取得 |
| Number: 1<br>・<br>お定したエリア<br>クト ルの)ビニン                                     | や、(スペ<br>ッグ設定 |
| Avalanche Gain<br>Gain: 1<br>ジゲインの設定(0-4095)                               |               |
|                                                                            |               |
| Acquire Focus OK キャンセル ヘルプ                                                 |               |

🗾 ツールバーアイコンでも Gain は変えられます

# 2)Data File

| Experiment Setup                                                                                                    |
|----------------------------------------------------------------------------------------------------|
| ADC Timing Processes Save/Load Advisor Advisor |
| Data File Name<br>Name: File名及び保存先指定                                                                                                    |
| Auto Increment File Name                                                                                                    |
|                                                                                                    |
| Overwrite/Append Data Type<br>Overwrite Existing Files AutoSelect                                                                                                    |
| Confirm before overwriting                                                                                                    |
| Auto-save and prompts:                                                                                                    |
| Use a new window for each run                                                                                                    |
| Acquire Focus OK キャンセル ヘルプ                                                                                                    |

3) ROI SetUp Winspec の場合

| Experiment Setup                                                            |                                                                                 |
|-----------------------------------------------------------------------------|---------------------------------------------------------------------------------|
| ADC Timing Processes Save/Load<br>Main Data File ROI Setup Data Corrections | 1                                                                               |
| Edit Pattern: 📋 📑 Number Stored: 1<br>C Imaging Mode © Spectroscopy Mode    |                                                                                 |
| Wavelength Slit<br>Start 1 - Slit<br>End 512 - Heigh 512 -<br>Group 1 -     | Fullを押すとフルビニングという意味合いで縦方向<br>1~512 ラインを足し合わせてスペクトル表示できま<br>す。<br>Hight は高さの数値です |
| Mouse Full Clear Clear All STORE                                            | ここをいじったらSTOREボタンで更新してください                                                       |
| Cancel Changes 🔲 🔲 Use Software Binning                                     |                                                                                 |
| Acquire Focus OK キャンセル ヘルプ                                                  |                                                                                 |

## 4) Data Corrections

| Experiment Setup 🛛 🛛 🕅                                                                    |                                                                                         |
|-------------------------------------------------------------------------------------------|-----------------------------------------------------------------------------------------|
| ADC   Timing   Processes   Save/Load  <br>Main   Data File   ROI Setup   Data Corrections |                                                                                         |
| Arithmetic デ<br>□ Background                                                              | <br>-タ取得時にここに入れたデータで<br>-月いたデータが表示されます                                                  |
| Flatfield                                                                                 | ┃<br>−タ取得時にここに入れたデータで<br>ったデータが表示されます                                                   |
| CCD Blemishes<br>Remove<br>Blemish File Name:<br>Sensitivity %<br>50                      | 目線カットの項目でTemporalは複数<br>-タ取得時に再現性のないスパイク状<br>パクトルをカット、Spatialは空間二次<br>分成分の大きなところをカットします |
| Acquire Focus OK キャンセル ヘルプ                                                                |                                                                                         |

### 1) ADC

MultiplicationGain は読み出し時に電荷を増幅しながら読み出すモードです。 LowNoise は電荷をそのまま読み出すモードです。(長時間露光)

| Experiment Setup                                                                        | ×. |
|-----------------------------------------------------------------------------------------|----|
| Main   Data File   ROI Setup   Data Corrections<br>ADC   Timing   Processes   Save/Load |    |
| Rate: 10 MHz                                                                            |    |
| Controller Gain: 3                                                                      |    |
| Resolution: 16 Bits                                                                     |    |
| Readout Port: Multiplication Gain 💌<br>Multiplication Gain<br>Low Noise                 |    |
| Acquire Focus OK キャンセル ヘルプ                                                              |    |

### 2) Timing

Timing Mode は Free Run で、Shutter Control は DisabledOpened です。

外部 Trigger での動作は Timing を External Sync にしてください。(ContinuosCleans をチェック)

| Experiment Setup                                              | $\sim$               |
|---------------------------------------------------------------|----------------------|
| Main Data File ROI Setup Data Cor<br>ADC Timing Processes Sav | rections  <br>e/Load |
| Timing Mode<br>Free Run                                       |                      |
| Fast Mode C Safe Mode                                         |                      |
| Delay Time: 0.000 🕂 Seconds                                   |                      |
|                                                               |                      |
|                                                               |                      |
| Acquire Focus OK キャンセル                                        | ヘルプ                  |

Focus ボタン を押すと、Free Running でデータを取って捨て・・・という動作をします。Stop ボタン でとまりま

す。Acquire ボタンで設定した露光時間、取得フレーム、積算回数を取って終了します。 以上